## **2025 Junior Class Entry Instructions**

If at any time you need assistance, please feel free to e-mail us at fairclerk@racinecountyfair.com or call 262-

878-3895 Option 2

• Go to our website: <u>www.racinecountyfair.com</u>, and hover over the Entry Information menu and click on Junior Class:

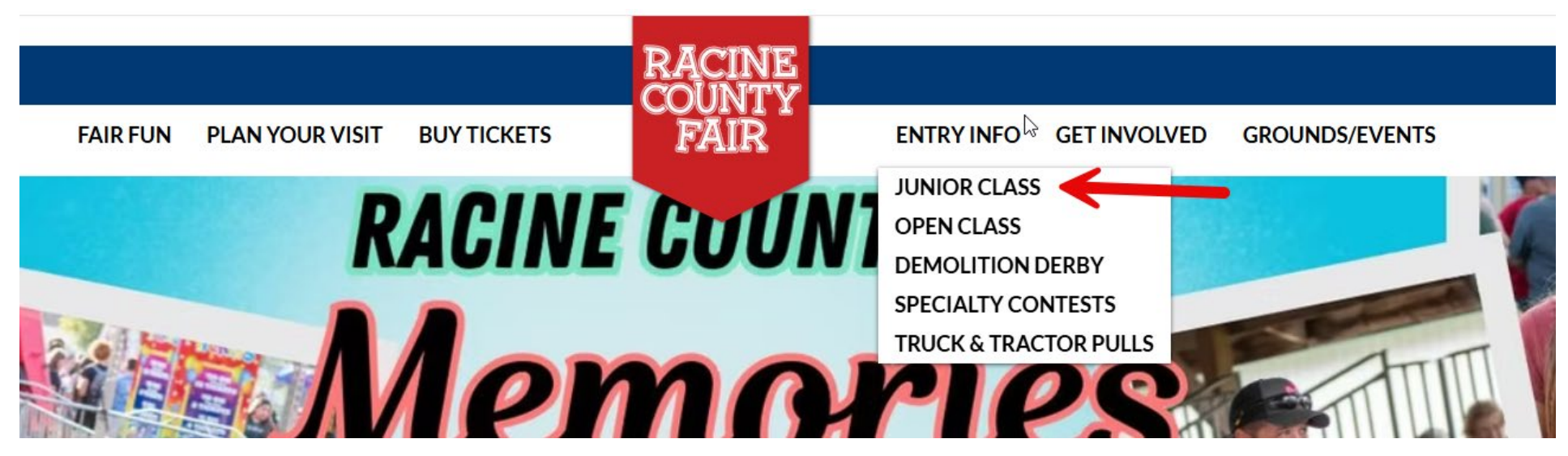

Select the Enter Here button under Online Entries:

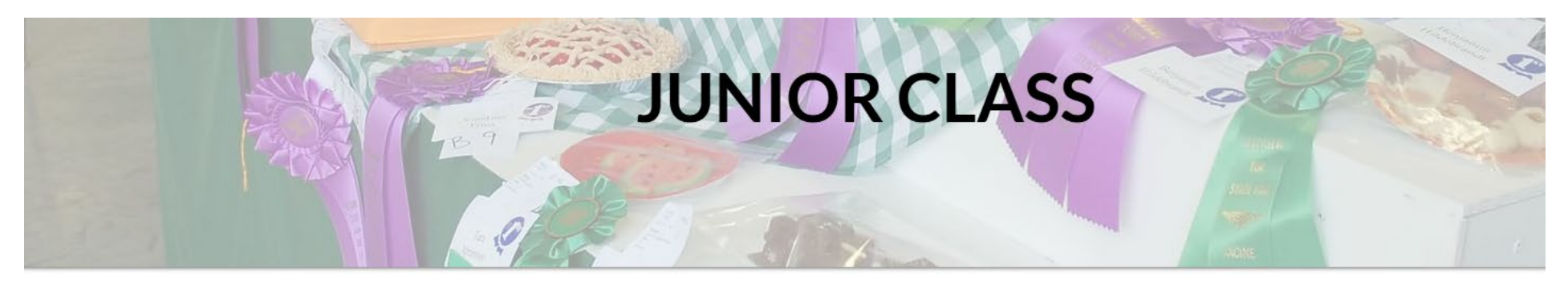

Online Entries are now OPEN! Entries close at midnight on June 16th

**Enter Here!** 

## **GENERAL INFORMATION/RULES**

2025 Animal Health Rules

2025 Junior Class Judging Schedule - COMING SOON

2025 Livestock Drop Off/Judging/Release Schedule - COMING SOON

- Alternatively, you can find our online entry site at <u>racine.fairwire.com</u>
- When you have navigated to the entry site, you will see the home screen. Click on the Register button which is the Number 1:

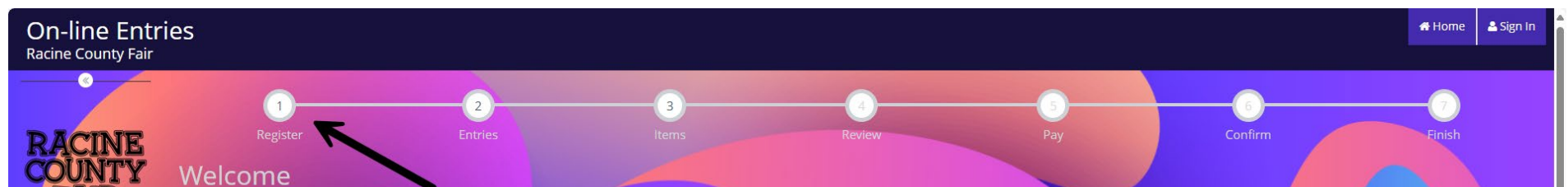

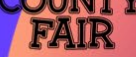

## A Printer Friendly Version

lowered by ShoWorks

Welcome to the 2025 Racine County Fair's Junior Class online entry site! The Junior Class Fair is open to those exhibitors age 5 – 19 years of age as of January 1, 2025.

Entries are due june 16 at midnight with NO exceptions. Before you start, please go onto our website and download the 2025 Fair Premium Book and familiarize yourself with the departments.

If you have any questions, please feel free to e-mail us at fairclerk@racinecountyfair.com or call the Fair Office at (262) 878-3895 option 2.

Make sure you correctly enter your exhibit. Exhibits incorrectly entered may not be accepted, judged, or be eligible for premiums.

The Racine County Agricultural Society, Inc. is NOT responsible for entry errors. After the closing deadline for entries, NO changes to your entries will be allowed.

Entry fees will be \$15.00 per exhibitor plus \$0.45 per item.

LIVESTOCK EXHIBITORS: You will be prompted during the entry process to upload your YQCA certificate. This is a REQUIRED step for ALL exhibitors in Beef, Swine, Sheep, Goats, Rabbits, and Poultry.

If you are planning on selling an animal, you will receive further communication closer to Fair regarding uploading a photo for the Auction Add-Ons.

You will be required to either opt in or out of having your photo taken while on the Racine County Fairgrounds. Please find the Photo Release on our website at www.racinecountyfair.com

We look forward to seeing you at the Fair July 23rd - 27th!

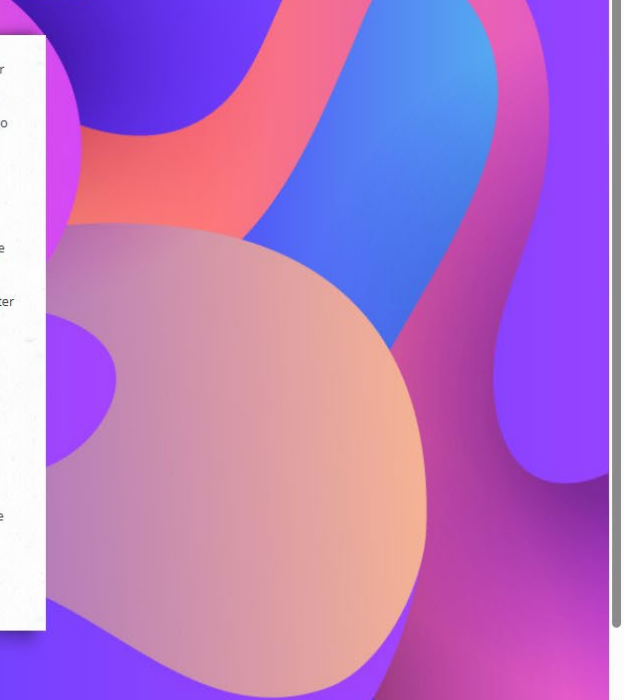

• You will need to enter your First Name and Last Name and select the "I am a new exhibitor or have yet to register this year" option:

| Registration                                                  |                                                     |                                                                                                    |                                                                                                    |           |
|---------------------------------------------------------------|-----------------------------------------------------|----------------------------------------------------------------------------------------------------|----------------------------------------------------------------------------------------------------|-----------|
| <b>Tip:</b><br>Are you a family or group with multiple exhibi | tors? Sign in as a <b>Quick</b>                     | <b>k Group</b> to submit entries for multiple                                                                                   | family members or a group of exhibitors and check out all in the si                                                                                                    | ame cart. |
|                                                               |                                                     |                                                                                                    |                                                                                                    |           |
|                                                               | First Name                                          | Fair                                                                                                    | 1                                                                                                    |           |
|                                                               | Last Name                                           | Clerk                                                                                                    |                                                                                                    |           |
|                                                               | It's free and lets you s<br>notifications when it's | or sign in usi<br>securely keep your information and entri<br>s time to show or entries have been judg<br>ov<br>Tell me more ab | g ShoWorks Passport<br>is <u>year-to-year</u> and reuse across different fairs and shows. Get instant<br>ad and see your awards. Sign up now and begin keeping track of your<br>in entries!<br>Out ShoWorks Passport |           |
|                                                               | <ul> <li>I am a nev</li> </ul>                      | w exhibitor or have yet to re                                                                                                   | gister this year 💿 I have previously registered                                                                                                    | this year |
|                                                               |                                                     |                                                                                                    | Continue 🔶                                                                                                    |           |

• Families may enter together using the "Quick Group" option in the Tip Line:

| Registration                                                                                   |
|------------------------------------------------------------------------------------------------|
| Tip:<br>Are you a family or group with multiple exhibitors and check out all in the same cart. |
| Group                                                                                          |
| Please log in as a Group or you may choose to create a new Group.                              |
| Group User Name New Group                                                                      |
| ● I am a new group ○ I have previously registered                                              |
| Continue 🗲                                                                                     |

- On the next screen, you will be required to enter all of your exhibitor's information (including date of birth), and enter a password.
  - Enter a Premise ID if you are showing livestock

Exhibitor Information Please provide the follow

 Enter the YQCA certificate number if you are showing ANY animals in the following departments: Beef, Sheep, Swine, Goats, Poultry & Rabbits

| First Name             | Fair                           | Make sure to write               | down your                         |
|------------------------|--------------------------------|----------------------------------|-----------------------------------|
| Last Name              | Clerk                          | to view your entri               | ies after                         |
| Password 🇱             |                                | submission with                  | nout it.                          |
| Re-type Password 🇱     | ••••                           |                                  |                                   |
| Address 🋊              | 19805 Durand Ave               |                                  |                                   |
| Address2               |                                |                                  |                                   |
| City 🗱                 | Union Grove                    |                                  |                                   |
| State/Prov 🛊           | WI                             |                                  |                                   |
| Postal Code 🋊          | 53182                          |                                  |                                   |
| Phone Number 🌞         | <b>L</b> (262) 878-3895        |                                  |                                   |
| e-mail 🌞               | fairclerk@racinecountyfair.com | YQCA is requ                     | uired for ALL                     |
| Re-type e-mail 🗰       | fairclerk@racinecountyfair.com | exhibitors enteri<br>Sheep, Goat | ng Beef, Swine,<br>s, Poultry, or |
| Date of Birth 🋊        | 07/23/1980                     | Rab                              | bits                              |
| Premise ID (Animals)   | 00YQD67                        |                                  |                                   |
| YQCA Certificate #     | 28943749                       | NEW for 202                      | 25 - please enter the             |
| Club / Assn Name 🍀     | Yorkville                      | exhibitors pare                  | ent / guardian name(s)            |
| Parent/Guard Name 🌲    | Jon Smith                      |                                  |                                   |
| Photo Release 🗰        | I agree to the Photo Release   | ~                                |                                   |
| T-Shirt Size (Adult) 🌲 | L                              | ~                                |                                   |

• You will also be required to agree or not agree to the Photo Release listed on our website:

| Photo Release 🍀        | Choose an Item 🗸                    |      |
|------------------------|-------------------------------------|------|
| T-Shirt Size (Adult) 🗱 | Choose an Item                      |      |
|                        | I agree to the Photo Release        |      |
|                        | I do NOT agree to the Photo Release | ie 🄺 |
|                        |                                     |      |

• Once registered, you will be able to start choosing your entries.

| Registration                                                                                                    |                         |                                |  |  |  |
|----------------------------------------------------------------------------------------------------|-------------------------|--------------------------------|--|--|--|
| Confirm Registration Information The following information will be associated with your name. Any changes you make may not be reflected in the local office for a delayed period of time. |                         |                                |  |  |  |
|                                                                                                    | First Name              | Fair                           |  |  |  |
|                                                                                                    | Last Name               | Clerk                          |  |  |  |
|                                                                                                    | Address                 | 19805 Durand Ave               |  |  |  |
|                                                                                                    | Address 2               |                                |  |  |  |
|                                                                                                    | City                    | Union Grove                    |  |  |  |
|                                                                                                    | State/Prov              | WI                             |  |  |  |
|                                                                                                    | Postal Code             | 53182                          |  |  |  |
|                                                                                                    | Phone                   | (262) 878-3895                 |  |  |  |
|                                                                                                    | e-mail                  | fairclerk@racinecountyfair.com |  |  |  |
|                                                                                                    | Exhibitor Date of Birth | 07/23/1980                     |  |  |  |
|                                                                                                    | Premise ID (Animals)    | 00YQD67                        |  |  |  |
|                                                                                                    | YQCA Certificate #      | 28943749                       |  |  |  |
|                                                                                                    | Club / Assn Name        | Yorkville                      |  |  |  |
| Press continue to move onto adding your                                                                                                    | Parent/Guard Name       | Jon Smith                      |  |  |  |
| entries                                                                                                    | Photo Release           | I agree to the Photo Release   |  |  |  |
|                                                                                                    | T-Shirt Size (Adult)    | L                              |  |  |  |
|                                                                                                    |                         | Continue 🗲                     |  |  |  |
|                                                                                                    | -                       |                                |  |  |  |

- Choose Department
- Choose Division
- Choose which class(es) you wish to enter. You may check as many as you want within that division, but you **may only enter each class once.**
- Choose the Club or Association you are exhibiting under.

Special Instructions:

Entries

## Exhibitors may only enter each class once.

| Please refer to the 2025 Fairbook fo | r complete entr | y descriptions. |
|--------------------------------------|-----------------|-----------------|
|--------------------------------------|-----------------|-----------------|

| Department | 016 Natural Science Junior                                                                                                    | ~ |
|------------|----------------------------------------------------------------------------------------------------|---|
| Division   | NS JR 03. Activities                                                                                                    | ~ |
| Class 🌲    | <ul> <li>01 : Wildflower Garden or Wildlife Landscaping</li> <li>02 : Weather Observation and Measurement</li> <li>03 : Wildlife Feeders or Houses</li> <li>04 : Natural Sciences Project Journal</li> <li>05 : Equipment Used in Natural Science Project</li> <li>06 : Craft Item with Materials from Naturespace</li> <li>07 : Energy Conservation or Renewable Energy Source</li> <li>08 : Geocaching</li> <li>09 : Creative Project made from Recycled Materials</li> <li>10 : Poster on Turning Trash into Cash</li> <li>11 : Poster Promoting Reducing, Recycling, or Reusing</li> <li>12 : Taxidermy Item</li> <li>13 : Any Other Educational Exhibit / Display Related to Recycling</li> <li>14 : Any Other Activity not Listed</li> </ul> |   |
| Club ≉     | Yorkville                                                                                                    | ~ |

• Once all the information looks correct, you can add the entry(ies) to your cart which will show up on the left hand side of the screen.

| On-line Entrie                         | S                                                                                                |                                                   |                       | 🖀 Home         | Hello, New Group 🗸 🔻 |
|----------------------------------------|--------------------------------------------------------------------------------------------------|---------------------------------------------------|-----------------------|----------------|----------------------|
| Racine County Fair                     |                                                                                                  |                                                   |                       |                |                      |
| 🖺 Save 💉 Edit                          | ✓                                                                                                | 4 5                                               | 6                     |                | -7                   |
| 🐂 Your Entry Cart                      | Register Entries Items                                                                           | Review Pay                                        | Confirm               | 1 /            | Finish               |
| FAIR CLERK: K<br>NS JR 03. Acti\$0.45  | Entries                                                                                          |                                                   |                       |                |                      |
| NS JR 03. Acti\$0.45<br>2 Items \$0.90 | ✓ 2 entries added                                                                                |                                                   |                       |                |                      |
| TOTAL \$0.90                           | 2 'NS JR 03. Activities' entries have been added for 'Fair Clerk'. You may 'continue' to the nex | t section at this time or select another Division | on to add more entrie | s for Fair Cle | rk.                  |
|                                        | Department Choose a Department                                                                   | ~                                                 |                       |                |                      |
| COUNTY<br>FAIR                         | + Add different Entry                                                                            | d similar Entry Continue 🗲                        |                       |                |                      |
| Powered by ShoWorks                    |                                                                                                  |                                                   |                       |                |                      |

• **Beef, Swine, Sheep, Goat, Rabbit, and Poultry Exhibitors**. When you go to add your entry, you will get a popup screen asking for your YQCA certificate. Once you upload, you will not be prompted for this again regardless of if you are adding additional species.

| 2S                                                                                                    | Document Required                                                                                                    |           |
|----------------------------------------------------------------------------------------------------|----------------------------------------------------------------------------------------------------|-----------|
| Register En                                                                                                    | Entry into this division requires that you upload a scanned document/form for fair use.<br>Click the button below <b>'Okay, let's continue'</b> to complete this task. |           |
| Entries<br>Special Instructions:<br>Exhibitors may only enter entry<br>Please refer to the 2025 Fail<br>In order to add this entry to<br>Confirming your entry for the<br>SWINE Department Premiu | each class once.<br>Tribook for complete<br>o your cart, a YQCA<br>the SWINE Departm<br>Listing.                                                                       | ALL rules |
| <b>Upload attachments needed</b><br>You have chosen a type of entry that requires you to upload fil                                                                                               | e(s). After you have checked out (submitted your entries), you will be given a chance to 'Upload' (send) your files all at once.                                       |           |
| Auto-fill from previous                                                                                                    |                                                                                                    |           |
| Depart                                                                                                    | ment 003 Swine Junior 🗸                                                                                                    |           |
| Div                                                                                                    | ision SW JR 15. Market Hogs ~                                                                                                    |           |

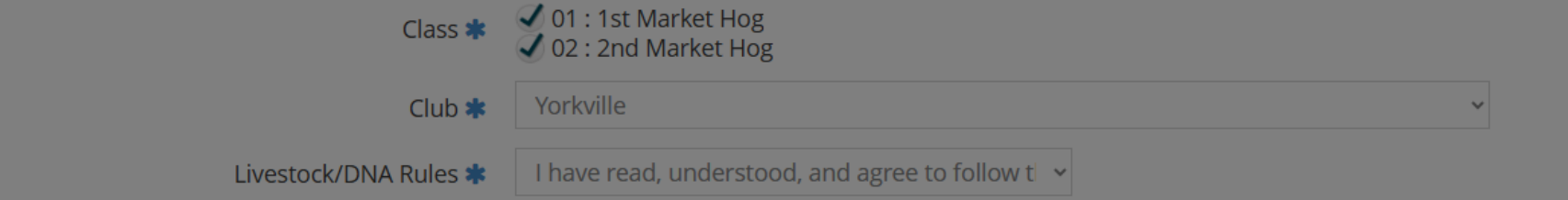

| powered and secured by FairVault                               | Cancel Done |
|----------------------------------------------------------------|-------------|
| Please submit your <b>YQCA Certificate</b> in this upload box: |             |
| PDF Choose File No file chosen Upload                          |             |
|                                                                |             |
|                                                                |             |

• Once you have finished adding your entries, go to the Items section to choose additional items. The Junior Class entry fee will automatically be added as a required fee. This is also where you can choose to add additional passes.

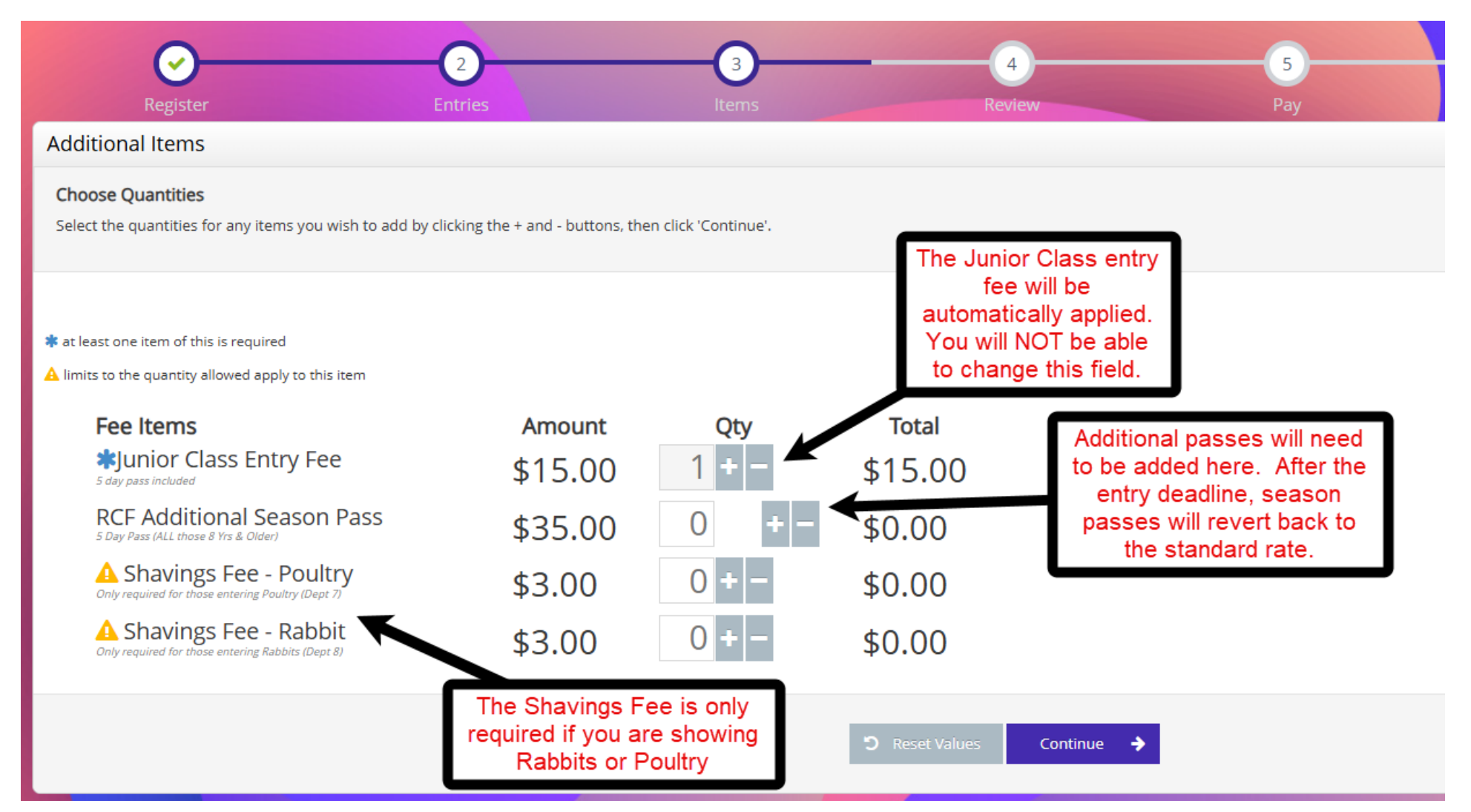

• After hitting continue, you will be able to review and edit your cart. If you wish to remove an item, just click on the red X on the right-hand side of the list. This is where you can also save the cart for later.

| <b>Continue to Check-out</b><br>The following is a list of items in your cart. To remove an ite | em, click the 🗙 button next to th | e item that you want to remove. To edit an item, click the 🖋 butt<br>/ou are not finished yet! You will still need to confirm in the upco                                                                                                    | on.<br>ming steps | 5.   |        |  |
|-------------------------------------------------------------------------------------------------|-----------------------------------|----------------------------------------------------------------------------------------------------|-------------------|------|--------|--|
|                                                                                                 | Item                              | Description                                                                                                    | Amount            | Edit | Remove |  |
|                                                                                                 | Fair Clerk's items:               |                                                                                                    |                   |      |        |  |
|                                                                                                 | NS JR 03.<br>Activities           | Class: 05 - Equipment Used in Natural Science Project<br>Club: Yorkville                                                                                                    | \$0.45            | ø    | ×      |  |
|                                                                                                 | NS JR 03.<br>Activities           | Class: 08 - Geocaching<br>Club: Yorkville                                                                                                    | \$0.45            | /    | ×      |  |
|                                                                                                 | SW JR 15. Market<br>Hogs          | Class: 01 - 1st Market Hog<br>Club: Yorkville<br>Livestock/DNA Rules: I have read, understood, and agree to follow<br>the 2025 Livestock & DNA Rules<br># of hogs exhibiting: 2<br>Swine Fairbook Rules: I have read, understood, and agree to follow<br>the 2025 Swine Dept, Rules | \$0.45            | /    | ×      |  |

| SW JR 15. Market<br>Hogs                                     | Class: 02 - 2nd Market Hog \$0.45 d<br>Club: Yorkville<br>Livestock/DNA Rules: I have read, understood, and agree to follow<br>the 2025 Livestock & DNA Rules<br># of hogs exhibiting: 2<br>Swine Fairbook Rules: I have read, understood, and agree to follow<br>the 2025 Swine Dept. Rules |              |                            |         |         | ×    |  |
|--------------------------------------------------------------|----------------------------------------------------------------------------------------------------|--------------|----------------------------|---------|---------|------|--|
| Junior Class Entry \$15.00 x 1 \$15.00 (required fee)<br>Fee |                                                                                                    |              |                            |         |         |      |  |
| Total for Fair Clerk                                         | with <b>4</b> entries                                                                                                    |              |                            | \$16.80 |         |      |  |
| 5 TOTAL ITEMS IN                                             | CART:                                                                                                    |              |                            | \$16.80 |         |      |  |
| BALANCE DUE:                                                 |                                                                                                    |              |                            | \$16.80 |         |      |  |
|                                                              |                                                                                                    |              |                            |         |         |      |  |
| + Add more Entr                                              | ries for Fair Clerk                                                                                                    | D Empty Cart | 🖺 Save this cart for later | C       | heck-ou | it 🔶 |  |
|                                                              |                                                                                                    |              |                            |         |         |      |  |

• If you signed up as a Group, you could now add additional exhibitors going through the same process as above:

| Continue to Check-out<br>The following is a list of items in your cart. To remove an item, click the ¥ button next to | the item that you                   | w want to remove. To edit an item, click the 🆋 button.                                                                                                    |                         |                            |                       |                                                           |   |
|----------------------------------------------------------------------------------------------------|-------------------------------------|----------------------------------------------------------------------------------------------------|-------------------------|----------------------------|-----------------------|-----------------------------------------------------------|---|
|                                                                                                    | A                                   | You are not finished yet! You will still need to confirm in the upco                                                                                                    | oming steps.            |                            |                       |                                                           |   |
| <b>Q Tip:</b><br>Since you are also logged in as a Group, you may save time by adding entries for all of y            | our exhibitors bef                  | fore checking out. To do this, click the ' <u>Add Entries for a different i</u>                                                                                                    | <u>Exhibitor</u> ' butt | on before a                | ttempting to check-ou | t.                                                        | × |
|                                                                                                    |                                     |                                                                                                    |                         |                            |                       |                                                           |   |
|                                                                                                    | Item Description                    |                                                                                                    | Amount Edit Remove      |                            |                       |                                                           |   |
|                                                                                                    | NS JR 03.<br>Activities             | Class: 05 - Equipment Used in Natural Science Project<br>Club: Yorkville                                                                                                    | \$0.45 d                | ×                          |                       |                                                           |   |
|                                                                                                    | NS JR 03.<br>Activities             | Class: 08 - Geocaching<br>Club: Yorkville                                                                                                    | \$0.45 🤞                | ×                          |                       |                                                           |   |
|                                                                                                    | SW JR 15. Market<br>Hogs            | closs: 01 - 1st Market hog<br>Club: Yorhvile<br>Livestook/DNA Rules: I have read, understood, and agree to follow<br>the 2025 Livestock & DNA Rules<br># of hogs exhibiting: 2<br>Swine Fairbook Rules: I have read, understood, and agree to follow<br>the 2025 Swine Dept. Rules    | \$0.45 🤞                | ×                          |                       |                                                           |   |
|                                                                                                    | SW JR 15. Market<br>Hogs            | t Class: 02 - 2nd Market Hog<br>Club: Varkville<br>Livestock/DNA Rules: I have read, understood, and agree to follow<br>the 2025 Livestock & DNA Rules<br># of hogs exhibiting: 2<br>Swine Fairbook Rules: I have read, understood, and agree to follow<br>the 2025 Swine Dept. Rules | \$0.45 <i>d</i>         | ×                          |                       | To add another<br>exhibitor to your<br>group - click here |   |
|                                                                                                    | Junior Class Entry<br>Fee           | ry \$15.00 × 1                                                                                                    | \$15.00 (re             | equired <mark>f</mark> ee) |                       |                                                           |   |
|                                                                                                    | Total for Fair Clerk with 4 entries |                                                                                                    |                         | \$16.80                    |                       |                                                           |   |
|                                                                                                    | 5 TOTAL ITEMS IN CART:              |                                                                                                    |                         | \$16.80                    |                       |                                                           |   |
|                                                                                                    | BALANCE DUE:                        |                                                                                                    | \$16.80                 |                            |                       |                                                           |   |
| + Add more Entrie                                                                                                    |                                     | Check-out                                                                                                    | → + Ac                  | ld Entries fo              | a different Exhibitor |                                                           |   |

• If you are satisfied with your entries, click "Check- out"

| Continue to Check-out<br>The following is a list of items in your cart. To remove an item, click the 🗙 | button next to the        | e item that you want to remove. To edit an item, click the 🖋 buttor                                                                                                    | ٦.        |              |     |
|----------------------------------------------------------------------------------------------------|---------------------------|----------------------------------------------------------------------------------------------------|-----------|--------------|-----|
|                                                                                                    | А ү                       | ou are not finished yet! You will still need to confirm in the upcom                                                                                                    | ing steps |              |     |
|                                                                                                    |                           |                                                                                                    |           |              |     |
|                                                                                                    | ltem                      | Description                                                                                                    | Amount    | Edit Remo    | ve  |
|                                                                                                    | Fair Clerk's items:       |                                                                                                    |           | A            |     |
|                                                                                                    | NS JR 03.<br>Activities   | Class: 05 - Equipment Used in Natural Science Project<br>Club: Yorkville                                                                                                    | \$0.45    | / X          |     |
|                                                                                                    | NS JR 03.<br>Activities   | Class: 08 - Geocaching<br>Club: Yorkville                                                                                                    | \$0.45    | / X          |     |
|                                                                                                    | SW JR 15. Market<br>Hogs  | Class: 01 - 1st Market Hog<br>Club: Yorkville<br>Livestock/DNA Rules: I have read, understood, and agree to follow<br>the 2025 Livestock & DNA Rules<br># of hogs exhibiting: 2<br>Swine Fairbook Rules: I have read, understood, and agree to follow<br>the 2025 Swine Dept. Rules | \$0.45    | 8 ×          |     |
|                                                                                                    | SW JR 15. Market<br>Hogs  | Class: 02 - 2nd Market Hog<br>Club: Yorkville<br>Livestock/DNA Rules: I have read, understood, and agree to follow<br>the 2025 Livestock & DNA Rules<br># of hogs exhibiting: 2<br>Swine Fairbook Rules: I have read, understood, and agree to follow<br>the 2025 Swine Dept. Rules | \$0.45    | / X          |     |
|                                                                                                    | Junior Class Entry<br>Fee | \$15.00 x 1                                                                                                    | \$15.00   | (required fe | :e) |
|                                                                                                    | Total for Fair Clerk      | with 4 entries                                                                                                    | \$16.80   |              |     |
|                                                                                                    | 5 TOTAL ITEMS IN          | CART:                                                                                                    | \$16.80   |              |     |
|                                                                                                    | BALANCE DUE:              |                                                                                                    | \$16.80   |              |     |
|                                                                                                    | + Add more Entr           | ies for Fair Clerk 🏾 D Empty Cart 🖪 Save this cart for late                                                                                                    | r C       | heck-out     |     |

• You will then enter the Payment screen. Enter your credit card information of a Visa or Mastercard

| Payment      |                                           |                           |                           |  |
|--------------|-------------------------------------------|---------------------------|---------------------------|--|
| Provide Pag  | ment Information                          |                           |                           |  |
| Your balance | is \$15.75. Please complete the following | or your purchase. You wil | confirm on the next page. |  |

| Amount Due              | \$15.75                                                                                                    |
|-------------------------|----------------------------------------------------------------------------------------------------|
| Payment Method          | Visa ~                                                                                                    |
| Account Number          |                                                                                                    |
| cvv                     | Excellence of the second second secon |
| Expiration Date         | ~ ~                                                                                                    |
| Use my previous address |                                                                                                    |
| Name on Card            |                                                                                                    |
| Billing Address         |                                                                                                    |
| Billing City            |                                                                                                    |
| Billing State/Prov      |                                                                                                    |
| Billing Postal Code     |                                                                                                    |
| Billing Country         |                                                                                                    |
|                         | Continue 🔶                                                                                                    |

• Once you enter your credit card information, you will be taken to the Confirmation screen. YOU WILL NOT BE ENTERED until you type YES in the signature box and hit submit.

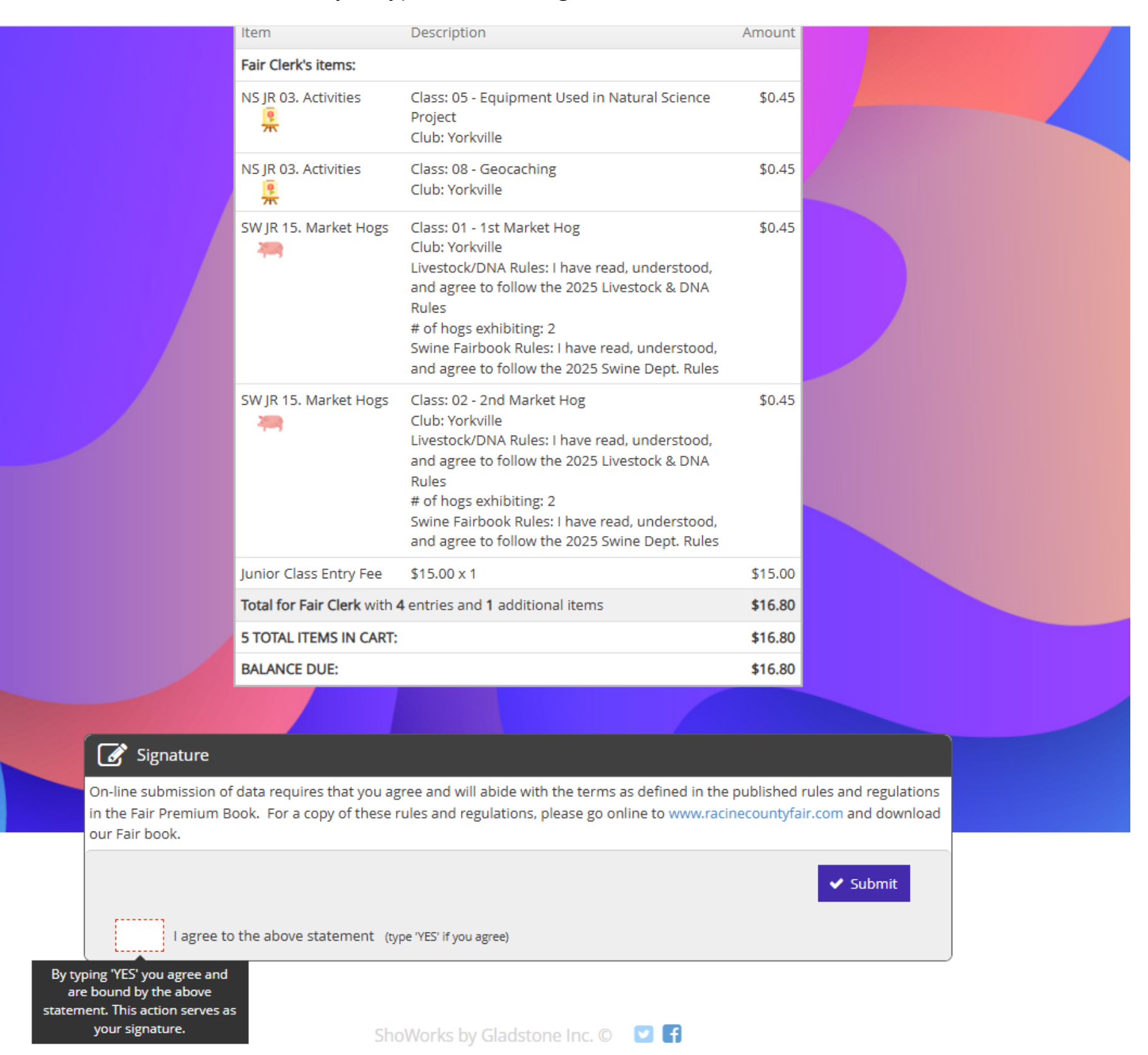

 After submission, you are now entered for the 2025 Racine County Fair! You can print your receipt on the confirmation screen. You will also receive an e-mail receipt with your entries but to do so, you MUST click FINISH. We will see you July 23<sup>rd</sup> – 27<sup>th</sup>!

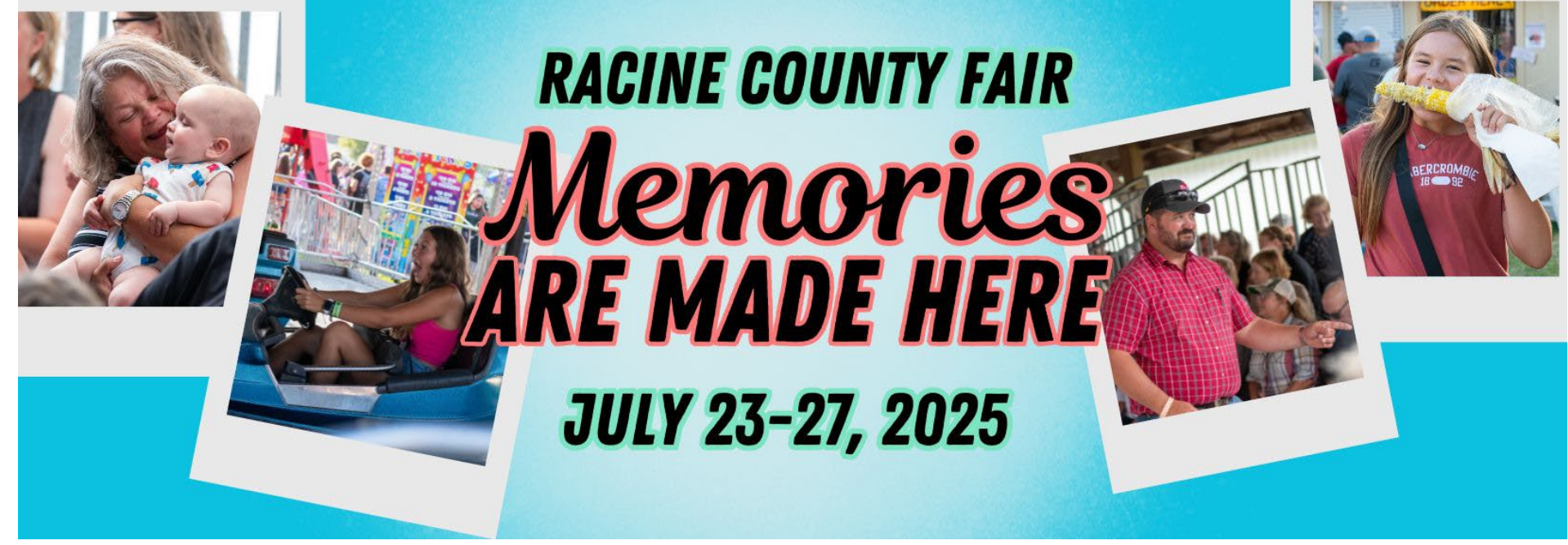

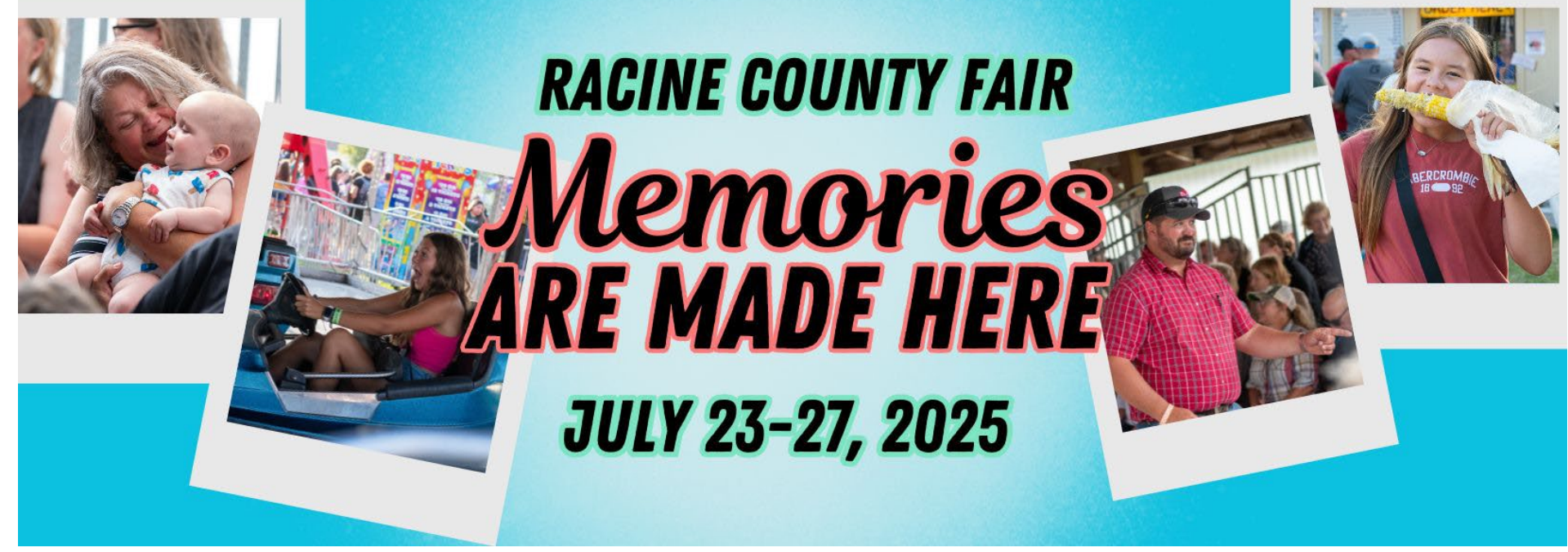